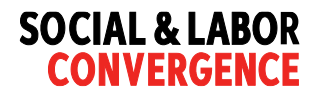

## Getting Started: Linking your Gateway account with a brand partner

## Step 1: Login to your account

| AL & LABOR                                                                                                 | Gateway                                    | 部 En | glish * About | 7 0 |
|----------------------------------------------------------------------------------------------------|--------------------------------------------|------|---------------|-----|
| Only facilities from countries where SLCP operates in can<br>Please complete your registration in English. | register.                                  |      |               |     |
| _                                                                                                    | IF YOU ALREADY HAVE AN ACCOUNT             |      |               |     |
| -                                                                                                    | Email<br>This field is required            |      |               |     |
| 🛁 🛁                                                                                                    | Password                                   |      |               |     |
|                                                                                                    | This field is required                     |      |               |     |
|                                                                                                    | Forgot your password?                      |      |               |     |
|                                                                                                    | Login                                      |      |               |     |
|                                                                                                    | Are you a facility and new to the Gateway? |      |               |     |
|                                                                                                    |                                            |      |               |     |
|                                                                                                    |                                            |      |               |     |

**Step 2: Once logged in Click on "My Profile" from the Menu items which takes to Facility Profile Page** 

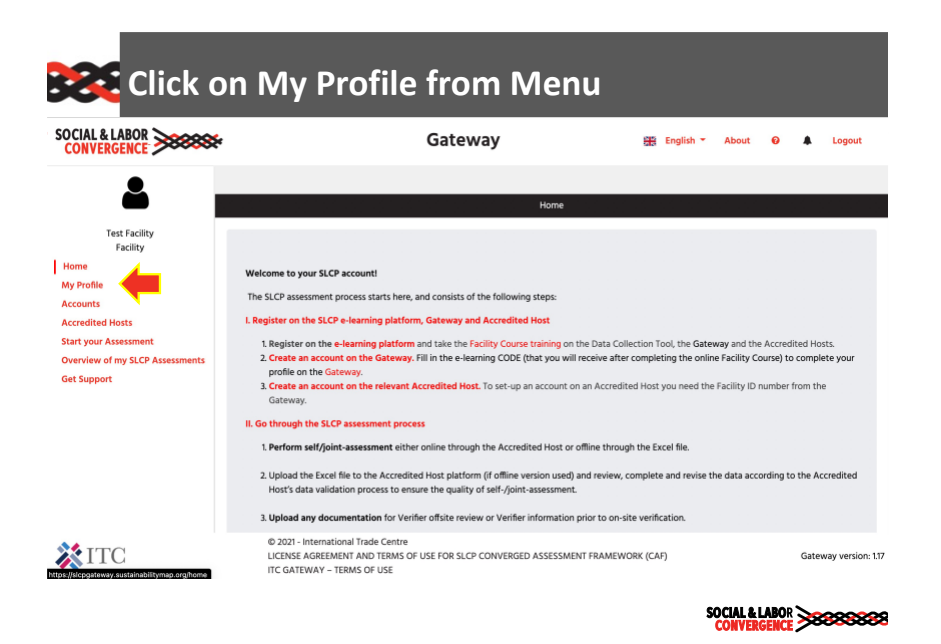

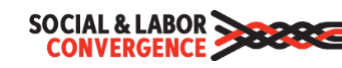

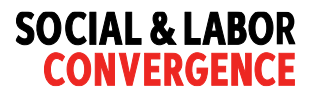

## Step 3: Facility profile page: Scroll down to "Brands" and click the arrow next to "Select brands here" to display the brand list

|             | Brands 🔶                                                                                                    |                                                                                                    |                                                                                                    | preme pu8e                                                                                                    |
|-------------|----------------------------------------------------------------------------------------------------|----------------------------------------------------------------------------------------------------|----------------------------------------------------------------------------------------------------|----------------------------------------------------------------------------------------------------|
|             | Please select the brands you                                                                                                    | work with from the list                                                                                                    |                                                                                                    |                                                                                                    |
|             | <ul> <li>By selecting the brand<br/>This overview includes the<br/>share it with them.</li> <li>As this is a new feature, or</li> </ul> | is you work with, they will be able to see<br>e status of your assessments and the Acc<br>arrently not all brands are listed, but the | an overview of your assessment inf<br>redited Hosts they are on. Brands wi<br>list will be regularly updated. | smation on their chosen Accredited Host(s) platform.<br>I not see your final verified assessment data until you |
|             | Select brands here *                                                                                                    | network profile                                                                                                    |                                                                                                    |                                                                                                    |
|             | PVH i fre<br>Gymshark atte<br>H&M d t                                                                                                   | e profile at ITC's Sustainability Map netw<br>rm, operated by the International Trade<br>rade by better understanding the sustain     | ork.<br>Centre, allows your company to con<br>ability initiatives landscape.                                  | nect with business partners and chart a path to more                                                            |
|             | Country of operation                                                                                                    | on and languages                                                                                                    |                                                                                                    |                                                                                                    |
|             | not applicable                                                                                                    |                                                                                                    |                                                                                                    |                                                                                                    |
|             | Country/Region *                                                                                                    | State/Province *                                                                                                    | City *                                                                                                    | PostCode                                                                                                    |
|             | China                                                                                                    | ↓ Test                                                                                                    | Test                                                                                                    |                                                                                                    |
| <b>XITC</b> | © 2021 - Internatio<br>LICENSE AGREEME                                                                                                  | nal Trade Centre<br>NT AND TERMS OF USE FOR SLCP CONV<br>IBMS OF USE                                                                  | ERGED ASSESSMENT FRAMEWORK (                                                                                  | CAF) Gateway version: 1.1                                                                                       |

Step 4: Select your brand partner (e.g. H&M) from the dropdown list

| Brands                                                                    |                              |                                                                   |                                                                        |                                                       |
|---------------------------------------------------------------------------|------------------------------|-------------------------------------------------------------------|------------------------------------------------------------------------|-------------------------------------------------------|
| Please select the brands ye                                               | u work with                  | from the list                                                     |                                                                        |                                                       |
| This overview includes<br>share it with them.<br>As this is a new feature | he status of<br>currently no | your assessments and the Acc<br>at all brands are listed, but the | redited Hosts they are on. Brands w<br>list will be regularly updated. | ill not see your final verified assessment data until |
| H&M -                                                                     |                              |                                                                   |                                                                        |                                                       |
| Search                                                                    | o netwo                      | rk profile                                                        |                                                                        |                                                       |
| PVH                                                                       | ree profile at               | t ITC's Sustainability Map netw                                   | ork.                                                                   |                                                       |
| Gymshark pla                                                              | form, operat                 | ted by the International Trade                                    | Centre, allows your company to cor                                     | nect with business partners and chart a path to m     |
| ✓H&M ac                                                                   | y be                         | tter understanding the sustain                                    | ability initiatives landscape.                                         |                                                       |
| Country of operat                                                         | ion and                      | languages                                                         |                                                                        |                                                       |
| Address *                                                                 | ion und                      | languages                                                         |                                                                        |                                                       |
| not applicable                                                            |                              |                                                                   |                                                                        |                                                       |
| nor applicable                                                            |                              |                                                                   | <i>C</i> 14.1.8                                                        | PertCode                                              |
| Country/Region *                                                          |                              | State/Province *                                                  | City -                                                                 | PostCode                                              |

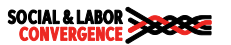

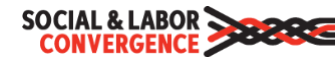

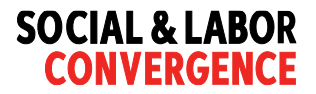

## Step 5: Scroll further down and click on 'Save Changes' button at the bottom of the page to save

| Save         | the changes                                                                                                    |                                                                          |
|--------------|----------------------------------------------------------------------------------------------------|--------------------------------------------------------------------------|
|              | All languages spoken at the facility (required to communicate with management and workers) *      for your workers speak different languages please select all languages that you need to communicate with them. You of field below by clicking on the ones that are applicable. The information will be used to match you with a Verifier that spe | can select multiple languages in the<br>aks at least one of the selected |
|              | languages.<br>Chinese - Mandarin Chinese 👻                                                                                                    |                                                                          |
|              | GPS Coordinates Latitude (example: 23.175970) Longitude (example: 113.281368)                                                                                                    |                                                                          |
|              | Employees Number of employees*                                                                                                    |                                                                          |
|              | Is this facility owned or managed by a woman? *                                                                                                    |                                                                          |
| <b>X</b> ITC | © 2021 - International Trade Centre<br>LICENSE AGREEMENT AND TERMS OF USE FOR SLCP CONVERGED ASSESSMENT FRAMEWORK (CAF)<br>ITC GATEWAY – TERMS OF USE                                                                                                    | Gateway version: 1.17                                                    |
|              | SOC                                                                                                    | IAL & LABOR                                                              |

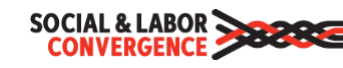